#### <u>Step 1</u>

Tap on the App Store icon on your device home screen. This icon may appear either on the bottom app bar of the device or on one of the home screen pages. If you do not see it, you may need to swipe left or right to find it.

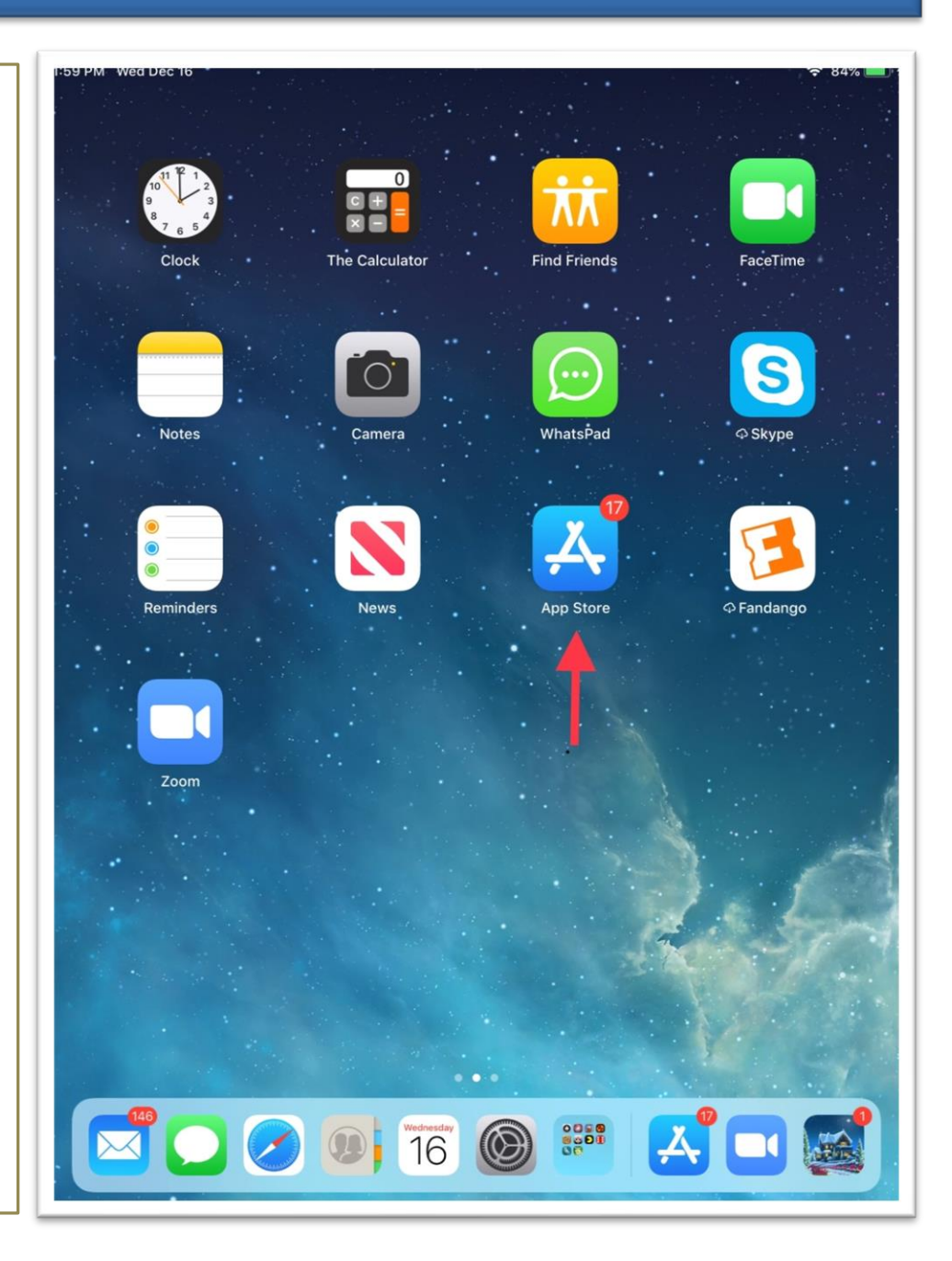

### <u>Step 2</u>

Once you tap on the App Store icon

you should see a screen similar to

this. Tap on the search button

located near the bottom right of the

screen.

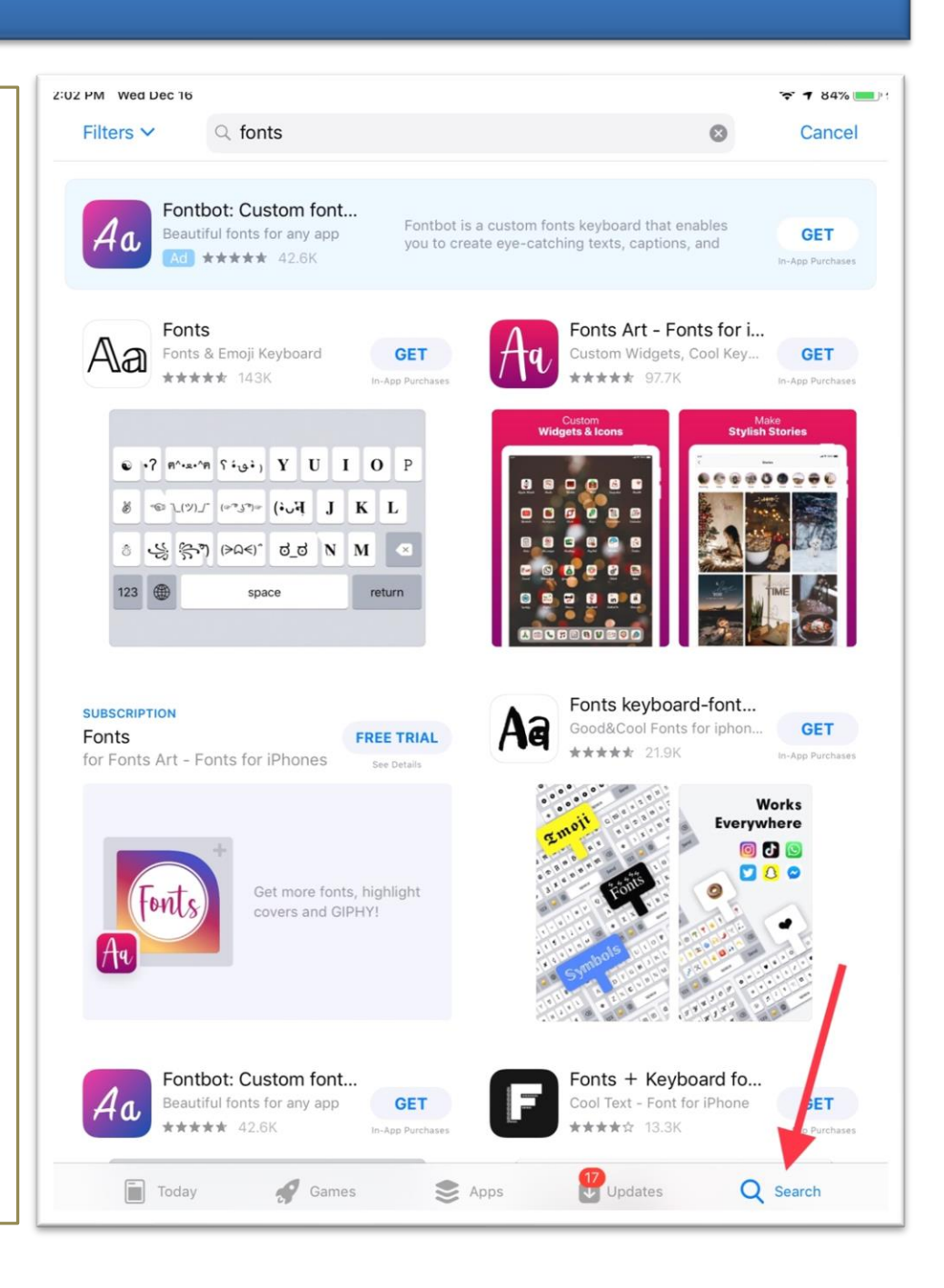

### <u>Step 3</u>

Type "Zoom" into the search bar.

Some recommended searches may

show up below the search bar while

you type. Tap either "Zoom app for

ipad" or "Zoom cloud meetings".

This will take you to a page with apps

that best fit your search criteria.

| 2:04 PM Wed Dec 16                                                                                                    | •         | <b>7 85% </b>                                                                                                    |
|----------------------------------------------------------------------------------------------------|-----------|----------------------------------------------------------------------------------------------------|
| Filters V Q zoom.                                                                                                    | $\otimes$ | Cancel                                                                                                    |
| ♀ zoom                                                                                                    |           |                                                                                                    |
| Q zoom app for ipad                                                                                                    |           |                                                                                                    |
| Q zoom cloud meetings                                                                                                    |           |                                                                                                    |
|                                                                                                    |           |                                                                                                    |
| 🙏 <b>zoom</b> in Stories                                                                                                    |           |                                                                                                    |
| 2 zoom in Developers                                                                                                    |           |                                                                                                    |
| Q zoom for ipad                                                                                                    |           |                                                                                                    |
| ○ zoom for ipad free                                                                                                    |           |                                                                                                    |
| ○ zoom.us                                                                                                    |           |                                                                                                    |
| Q zoom rooms                                                                                                    |           |                                                                                                    |
| Q zoom cloud meetings for ipad                                                                                                    |           |                                                                                                    |
| Q zoom ipad                                                                                                    |           |                                                                                                    |
|                                                                                                    |           |                                                                                                    |
|                                                                                                    |           |                                                                                                    |
|                                                                                                    |           |                                                                                                    |
|                                                                                                    |           |                                                                                                    |
| 1 2 3 4 5 6 7 8                                                                                                    | 9 0       |                                                                                                    |
| Q W E R T Y U I                                                                                                    | 0 P       |                                                                                                    |
| (a) (b) (c) (c) <td>Ľ</td> <td>Search</td> | Ľ         | Search                                                                                                    |
| ★ % - + = / ; :<br>Z X C V B N M                                                                                                    | !?<br>'`  | +                                                                                                    |
| .?123                                                                                                    | .?123     | , in the second second |

#### Step 4

Tap on either the "GET" button, or

the little cloud icon next to the app

titled "ZOOM Cloud Meetings" to

download the app to your phone.

The download time may vary

depending on your internet

connection.

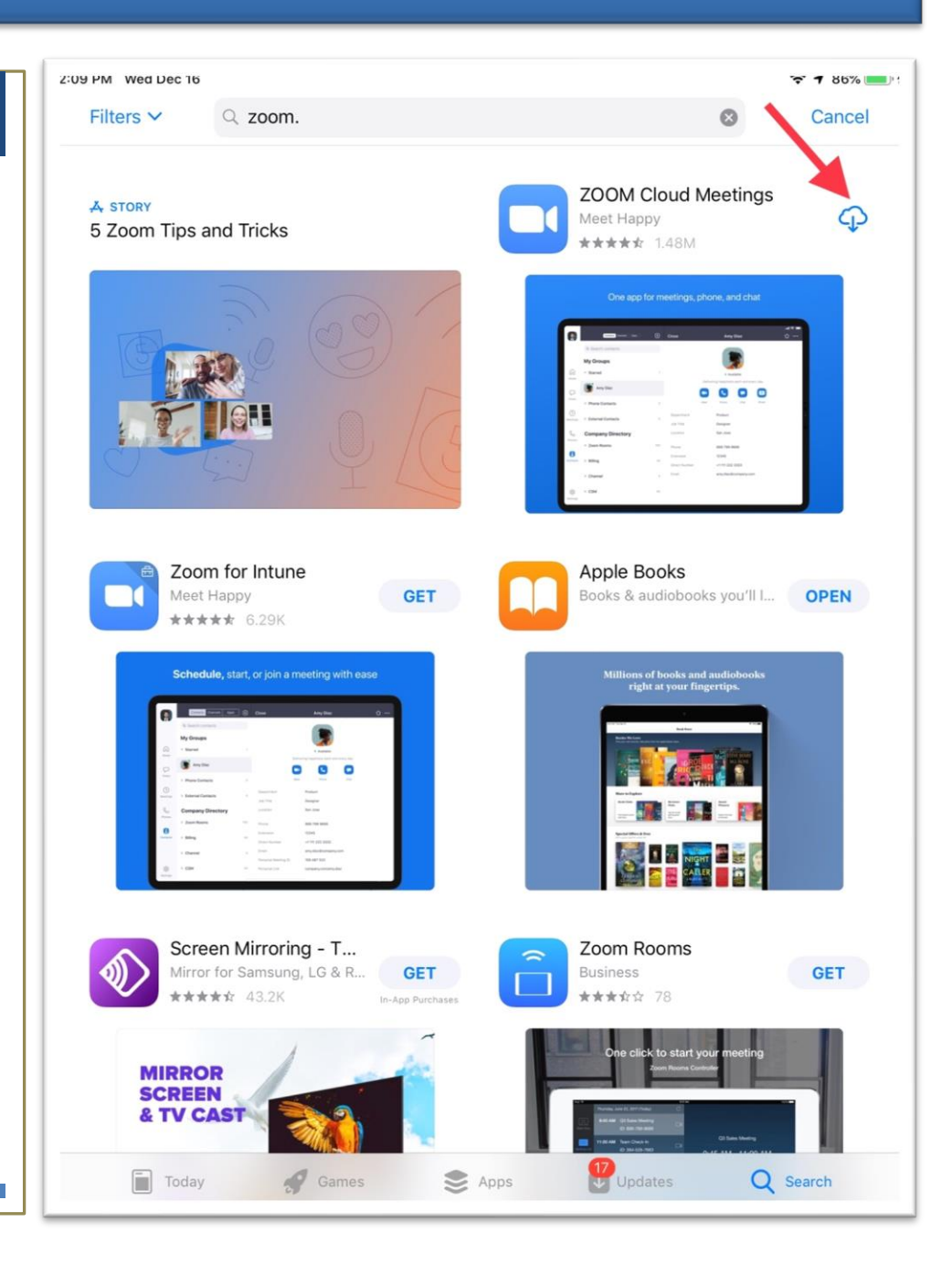

### <u>Step 5</u>

Once the ZOOM app has been

downloaded the Zoom icon should

be visible on one of your home

screens. You may need to swipe left

or right to get the screen with the

icon.

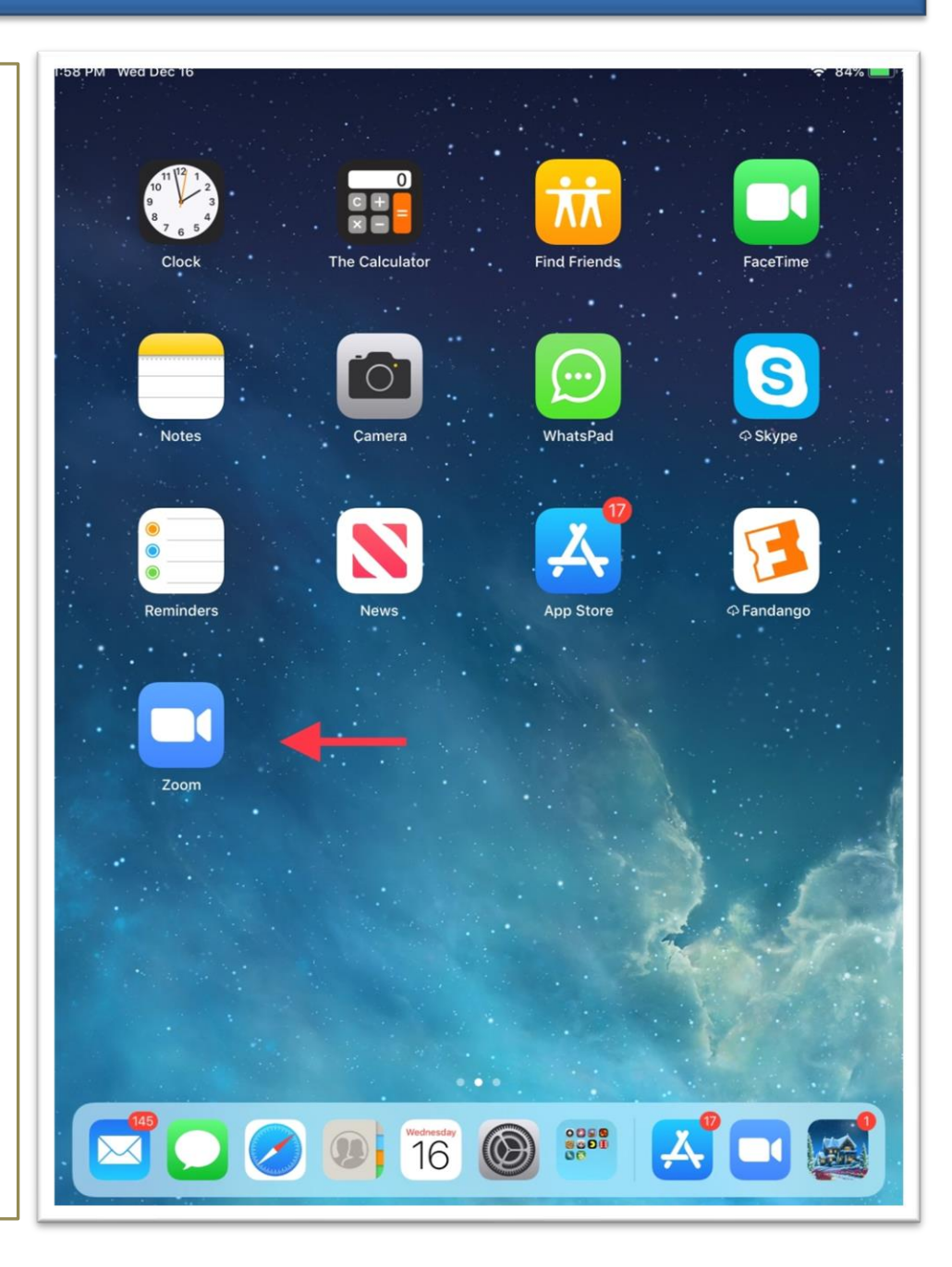